### ขั้นตอนการขอรับบริการ การขอย้ายสาขาวิชา

| ลำดับ | ขั้นตอน                                                                           | ระยะเวลา      |  |  |  |  |  |
|-------|-----------------------------------------------------------------------------------|---------------|--|--|--|--|--|
| 1     | ค้นหา / สอบถามรายละเอียดเกี่ยวกับคุณสมบัติ เงื่อนไขการรับย้ำยสาขาวิชา และจำนวนที่ | 1-5 นาที      |  |  |  |  |  |
|       | ทางสาขาวิชาเปิดรับนักศึกษาโอนย้ายในแต่ละปีการศึกษาผ่านเว็บไซต์คณะต่างๆ ของคณะ     |               |  |  |  |  |  |
|       | อุตสาหกรรมเกษตร สืบค้นผ่านประกาศคณะอุตสาหกรรมเกษตร มหาวิทยาลัยเชียงใหม่           |               |  |  |  |  |  |
|       | เรื่อง การย้ายสาขาวิชาและการย้ายคณะ เข้าศึกษาในคณะอุตสาหกรรมเกษตร ผ่าน            |               |  |  |  |  |  |
|       | เว็บไซต์ https://www.agro.cmu.ac.th/ เข้าเมนู "ผู้สนใจศึกษา"                      |               |  |  |  |  |  |
| 2     | ติดต่องานบริการการศึกษา คณะอุตสาหกรรมเกษตร เพื่อขอรับแบบฟอร์ม การขอย้ายคณะ        | 1 – 5 นาที    |  |  |  |  |  |
|       | / สาขาวิชา มหาวิทยาลัยเชียงใหม่ และแบบฟอร์มการโอนกระบวนวิชา                       |               |  |  |  |  |  |
| 3     | รายการเอกสารหลักฐานประกอบการยื่นคำขอรับบริการ                                     | 10- 15 นาที   |  |  |  |  |  |
|       | <ul> <li>แบบฟอร์มคำขอทั่วไป</li> </ul>                                            |               |  |  |  |  |  |
|       | <ul> <li>แบบฟอร์ม การขอย้ายคณะ / สาขาวิชา มหาวิทยาลัยเชียงใหม่</li> </ul>         |               |  |  |  |  |  |
|       | <ul> <li>แบบฟอร์มการโอนกระบวนวิชา</li> </ul>                                      |               |  |  |  |  |  |
|       | <ul> <li>ระเบียนถาวรฉบับจริงแสดงผลการเรียนจนถึงภาคเรียนปัจจุบัน</li> </ul>        |               |  |  |  |  |  |
|       | การติดต่อยื่นเอกสารต้องยื่นก่อนระยะเวลาวันสุดท้ายของการส่งเอกสารอนุมัติการย้าย    |               |  |  |  |  |  |
|       | สาขาวิชาสำหรับนักศึกษาปริญญาตรีถึงสำนักทะเบียนและประมวลผล ในประกาศ                |               |  |  |  |  |  |
|       | มหาวิทยาลัยเชียงใหม่ เรื่อง ปฏิทินการศึกษา ระบบทวิภาค ประจำปีการศึกษานั้นๆ ) โดย  |               |  |  |  |  |  |
|       | ยื่นผ่านช่องทางออนไลน์ ที่ระบบคำขอทั่วไปออนไลน์ https://www.agro.cmu.ac.th/       |               |  |  |  |  |  |
|       | เข้าเมนู "ระบบสารสนเทศ"                                                           |               |  |  |  |  |  |
| 4     | แจ้งผลการพิจารณาการโอนย้าย                                                        | 2 – 4 สัปดาห์ |  |  |  |  |  |

**ฝ่ายงานที่รับผิดชอบ :** งานบริการการศึกษา (งานทะเบียนปริญญาตรี)

**ผู้รับผิดชอบ :** นายวิมล คำบุญเรือง โทร 053 948208 e-mail : <u>wimol.k@cmu.ac.th</u> นางสาวณัฐพัชร์ สุวรรณสุระ โทร 053 948208 e-mail : <u>nuttapas.s@cmu.ac.th</u>

**ค่าธรรมเนียม :** ย้ายสาขาวิชาภายในคณะ ไม่มีค่าธรรมเนียม ย้ายสาขาวิชาข้ามคณะ ค่าธรรมเนียม 500 บาท

#### กฎระเบียบที่เกี่ยวข้อง

- ข้อบังคับมหาวิทยาลัยเชียง ว่าด้วยการศึกษาระดับปริญญาตรี พ.ศ. 2566
- ประกาศคณะอุตสาหกรรมเกษตร มหาวิทยาลัยเชียงใหม่ เรื่อง การย้ายสาขาวิชาและการย้ายคณะ เข้า ศึกษาในคณะอุตสาหกรรมเกษตร
- ประกาศ มหาวิทยาลัยเชียงใหม่ เรื่อง ปฏิทินการศึกษา ระบบทวิภาค

## คู่มือการใช้งานระบบคำขอทั่วไป (ขอย้ายสาขา)

1. นักศึกษาเพิ่มไลน์ **"งานบริการการศึกษา อก"** เป็นเพื่อน ผ่านเว็ปไซต์ <u>https://lin.ee/75mUuGR</u>

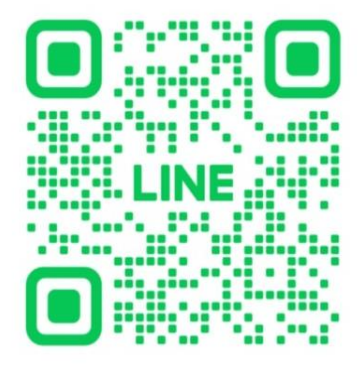

2. คลิกเลือกที่ "Chat"

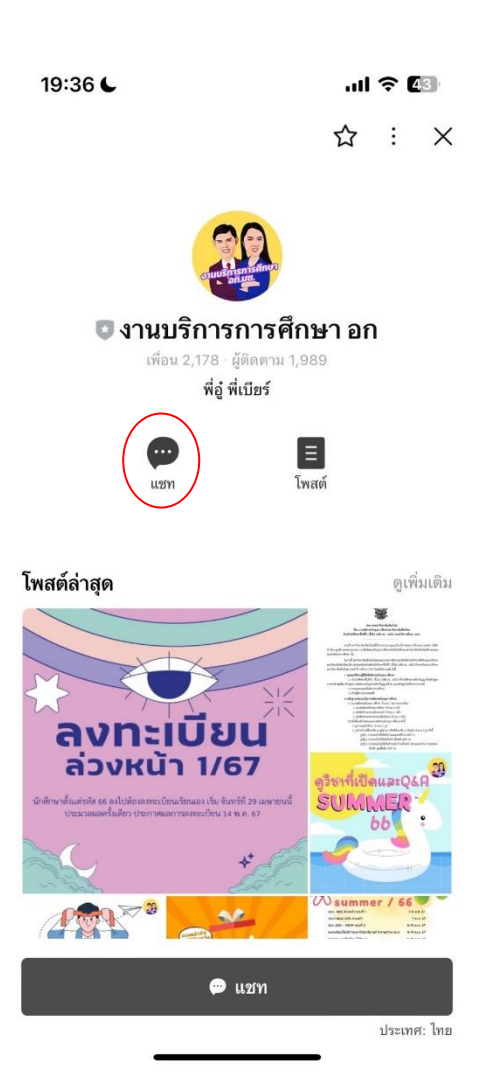

เลือกคลิกที่ "คำขอทั่วไปออนไลน์"

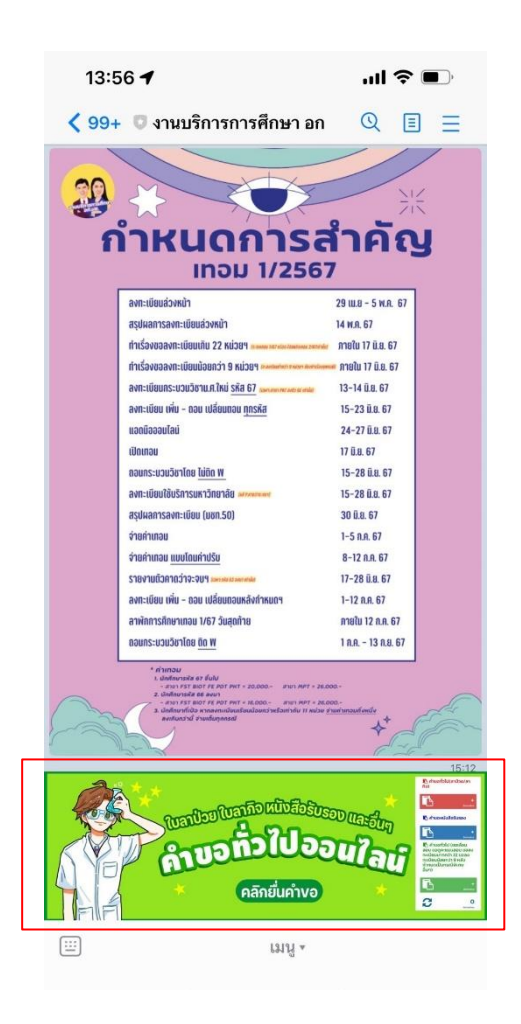

4. เลือกคลิกที่เมนู 📄 มุมขวา เพื่อคลิก "เข้าสู่ระบบ"

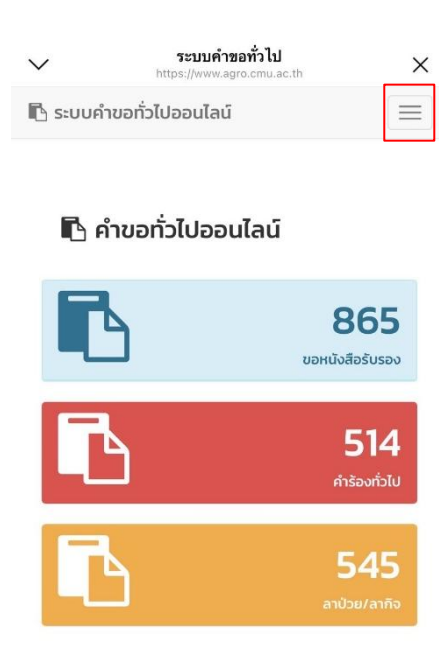

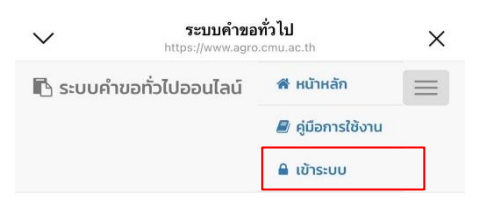

#### 🖪 คำขอทั่วไปออนไลน์

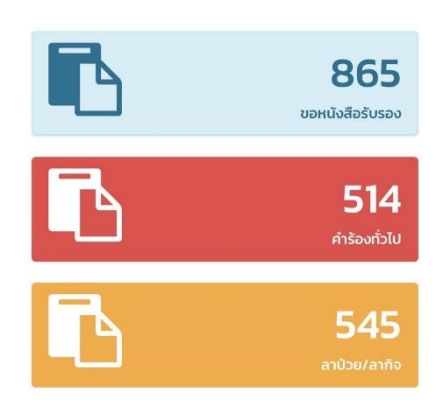

Login เข้าสู่ระบบ CMU IT Account (@cmu.ac.th)

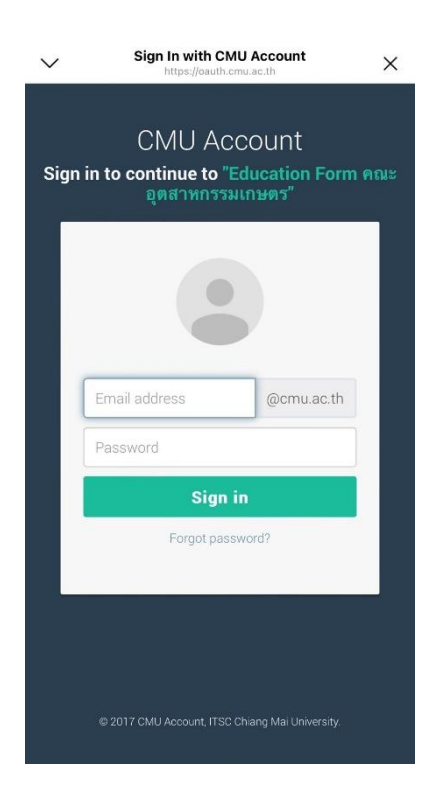

เมื่อเข้าสู่ระบบด้วย CMU IT Account สำเร็จ ให้เลือก "คำขอทั่วไป" เลือก "ยื่นคำขอ"

| $\sim$        | <b>ระบบคำขอทั่วไปออนไลน์</b><br>https://www.agro.cmu.ac.th | ×        |
|---------------|------------------------------------------------------------|----------|
| 🖪 ระบบคำ      | าขอทั่วไปออนไลน์                                           | $\equiv$ |
| ۸.            |                                                            |          |
| 🕷 หน้าหลัก    |                                                            |          |
| 🖪 คำขอทั่วไป  | J(ลาป่วย/ลากิจ)                                            | <        |
| 🖪 คำขอหนัง    | สือรับรอง                                                  | <        |
| 🖪 คำขอทั่วไป  | 1                                                          | <        |
| 🖉 ខឹបរ        | ำำขอ                                                       |          |
| :ື: ຕົດຕ      | าามคำขอ                                                    |          |
| 🌲 ตั้งค่าการเ | เจ้งเตือน                                                  | <        |
| 🕒 ออกจากระ    | :00                                                        |          |

- 7. กรอกแบบฟอร์มให้ครบถ้วน
- 7.1 ในช่องเขียนที่ เขียนชื่อหอพัก คณะ หรือบ้านเลขที่ที่อาศัยอยู่ ณ ตอนนี้ เช่น หอพักนักศึกษาชาย 6

| ระบบคำขอทั่วไป                                                     | ปออนไลน์                  |
|--------------------------------------------------------------------|---------------------------|
| 🗅 คำขอทั่วไป                                                       |                           |
| แบบฟอร์มคำขอทั่วไป                                                 |                           |
| <b>ຄຳບວກ</b><br>ເລຍມີ່ລ້ານຈົນ: 5790                                | ົ່າວໄປ                    |
| 1801101000.3750                                                    | เขียนที่                  |
| * โปรดระบุข้อมูล                                                   |                           |
| ວັນກີ່ 8 ພະ                                                        | ม+กาคม 2567 เวลา 13·54 เม |
| เรื่อง                                                             | omina 2007 (Jan 13.34 u.  |
| * เลือกชื่อเรื่อง                                                  |                           |
| เ <b>รียน</b> คณบดีคณะอุตสาหกรรมเก                                 | าษตร                      |
| ข้าพเจ้า                                                           | รหัสประจำ                 |
| ตัว โทรศัพท์มือถือ                                                 |                           |
| เบอร์มือถือตัวเลข 10 หลัก                                          |                           |
| เป็นนักศึกษาสังกัด สาขาวิชาเทค<br>อุตสาหกรรมเกษตร<br>มีความประสงค์ | โนโลยีชีวภาพทาง           |
| ข้อความส่วนนี้จะขึ้นอัตโนมัติจา                                    | กการเลือกชื่อเรื่อง       |
| เพราะ * เลือกเหต � <i>เลือกข้อเ</i>                                | ความต้นแบบและแก้ไขได้ใน   |
| ช่องด้านล่าง                                                       |                           |
|                                                                    |                           |
| * ระบรายละเอียด                                                    |                           |

7.2 เลือกหัวข้อคำขอ "**ขอย้ายสาขาวิชา**"

|            | พลงกาทนดเบนกระเพเคษ                                 |                                                                    | ดำขอทั่วไป                              |  |  |  |
|------------|-----------------------------------------------------|--------------------------------------------------------------------|-----------------------------------------|--|--|--|
| 🕩 ออกจากระ | ลงทะเบียนเพื่อใช้บริการ<br>มหาวิทยาลัยหลังกำหนดเป็น | อ้างอิง : 5793                                                     | เขียนที่                                |  |  |  |
|            | กรณีพิเศษ                                           | Jsosะบุข <del>้</del> อมูล                                         |                                         |  |  |  |
|            | ขอย้ายคณะ                                           |                                                                    | วันที่ 8 พฤษภาคม 2567 เวลา 14:11 น      |  |  |  |
|            |                                                     | ขอย้ายสาขาวิชา                                                     | \$                                      |  |  |  |
|            | 🗸 ขอย้ายสาขาวิชา                                    | คณบดีคณะอุตสาหกร<br>ข้าพเจ้า                                       | รรมเกษตร<br>รหัสประจำตัว โทรศัพท์มือถือ |  |  |  |
|            | ขออนมัติโอนหน่วยกิต จาก                             | ร์มือถือตัวเลข 10 หลัก                                             |                                         |  |  |  |
|            | มหาวิทยาลัยเชียงใหม่                                | กศึกษาสังกัด สาขาวิชาเทคโนโลยีชีวภาพทางอุตสาหกรรมเกษตร<br>มประสงค์ |                                         |  |  |  |
|            | ขอดูคะแนนสอบ                                        | ย้ายสาขาวิชา                                                       |                                         |  |  |  |
|            | •                                                   | * เลือกเหตุ � <i>เลือ</i> ก                                        | กข้อความต้นแบบและแก้ไขได้ในช่องด้านล่าง |  |  |  |
|            | ขออักษรลำดับขั้น I หลัง<br>กำหนดเป็นกรณีพิเศษ       |                                                                    |                                         |  |  |  |

- 7.3 กรอกเบอร์โทรศัพท์ของนักศึกษา
- 7.4 เลือกเหตุผล พร้อมให้รายละเอียดในช่องข้อความด้านล่าง ตามเหตุผลที่ให้

| 4                                                                                                    |  |
|----------------------------------------------------------------------------------------------------|--|
| รื่อง                                                                                                    |  |
| ขอย้ายสาขาวิชา                                                                                                    |  |
| รียน คณบดีคณะอุตสาหกรรมเกษตร<br>ข้าพเจ้า รหัสประจำ                                                                                                    |  |
| ้าว โทรศัพท์มือถือ                                                                                                    |  |
| เบอร์มือถือตัวเลข 10 หลัก                                                                                                    |  |
| ป็นนักศึกษาสังกัด สาขาวิชาเทคโนโลยีชีวภาพทาง                                                                                                    |  |
| วุตสาหกรรมเกษตร<br>วีอออนปละสาวอ์                                                                                                    |  |
|                                                                                                    |  |
| ขอย่ายสาขาวิชา                                                                                                    |  |
| 0                                                                                                    |  |
| ้<br>รี <mark>ชาที่ลงทะเบียนในภาคการศึกษานี้</mark><br>รุดข้อมูลจากสำนักทะเบียนฯ<br>รุดข้อมูลเพิ่มด้วยตนเอง (กรณีไม่มีชุดข้อมูลจากสำนักทะ                    |  |
| ้<br>ว <b>ัชาที่ลงทะเบียนในภาคการศึกษานี้</b><br>รุดข้อมูลจากสำนักทะเบียนฯ<br>รุดข้อมูลเพิ่มด้วยตนเอง (กรณีไม่มีชุดข้อมูลจากสำนักทะ<br>บียนฯ)                |  |
| ร <mark>ัชาที่ลงทะเบียนในภาคการศึกษานี้</mark><br>รุดข้อมูลจากสำนักทะเบียนฯ<br>รุดข้อมูลเพิ่มด้วยตนเอง (กรณีไม่มีชุดข้อมูลจากสำนักทะ<br>บียนฯ)<br>กระบวนวิชา |  |
| รั <mark>ยาที่ลงทะเบียนในภาคการศึกษานี้</mark><br>รุดข้อมูลจากสำนักทะเบียนฯ<br>รุดข้อมูลเพิ่มด้วยตนเอง (กรณีไม่มีชุดข้อมูลจากสำนักทะ<br>บียนฯ)<br>กระบวนวิชา |  |

| เรื่อง                                                                                                   | 32004198116                                                              | บบบน เสน                                           |   |
|----------------------------------------------------------------------------------------------------|--------------------------------------------------------------------------|----------------------------------------------------|---|
| 1300                                                                                                    | - Taylo                                                                  |                                                    |   |
| 00010410                                                                                                 | 1001                                                                     |                                                    |   |
| <b>เรยน</b> คณบด                                                                                         | เคณะอุตสาหกรรมเ                                                          | ກບຕຣ                                               |   |
| ขาพเจา                                                                                                   | The structure it s                                                       | รหสบระจา                                           |   |
|                                                                                                    | แารคพามอยอ                                                               |                                                    |   |
| เบอรมอถอด                                                                                                | IDIAO IO HAM                                                             |                                                    |   |
| เป็นนักศึกษา                                                                                             | สังกัด สาขาวิชาเทค                                                       | โนโลยีชีวภาพทาง                                    |   |
| อุตสาหกรรม                                                                                               | เกษตร                                                                    |                                                    |   |
| มีความประสง                                                                                              | ค์                                                                       |                                                    | _ |
| ขอย้ายสาข                                                                                                | าวิชา                                                                    |                                                    |   |
| ช่องด้านล่าง<br>0                                                                                        |                                                                          |                                                    |   |
| ช่องด้านล่าง<br>0                                                                                        |                                                                          |                                                    |   |
| ช่องด้านล่าง<br>0<br>วิชาที่ลงทะเบี                                                                      | ยนในภาคการศึกษ                                                           | านี้                                               |   |
| <del>ช่องด้านล่าง</del><br>0<br>วิชาที่ลงทะเบี<br>ชุดข้อมูลจาก                                           | ี <mark>ยนในภาคการศึกษ</mark><br>สำนักทะเบียนฯ                           | านี้                                               |   |
| ช่องด้านล่าง<br>0<br>วิชาที่ลงทะเบี<br>ชุดข้อมูลจาก                                                      | ี <mark>ยนในภาคการศึกษา</mark><br>สำนักทะเบียนฯ                          | านี้                                               |   |
| <del>ช่องด้านล่าง</del><br>0<br><b>วิชาที่ลงทะเบี</b><br>ชุดข้อมูลจาก                                    | ียนในภาคการศึกษ<br>สำนักทะเบียนฯ                                         | านี้                                               |   |
| ช่องด้านล่าง<br>0<br>อิชาที่ลงทะเบี<br>ชุดข้อมูลจาก<br>ชุดข้อมูลเพิ่ม                                    | ี <mark>ยนในภาคการศึกษ</mark><br>สำนักทะเบียนฯ<br>ด้วยตนเอง (กรณีไเ      | านี้<br>มีมีชุดข้อมูลจากสำนักทะ                    |   |
| ช่องด้านล่าง<br>O<br>วิชาที่ลงทะเบี<br>ชุดข้อมูลจาก<br>ชุดข้อมูลเพิ่ม<br>เบียนฯ)                         | ี <mark>ยนในภาคการศึกษ</mark><br>สำนักทะเบียนฯ<br>ด้วยตนเอง (กรณ์ไเ      | านี้<br>ม่มีชุดข้อมูลจากสำนักทะ                    |   |
| <del>ช่องด้านล่าง</del><br>O<br><mark>วิชาที่ลงทะเบี</mark><br>ชุดข้อมูลจาก<br>ชุดข้อมูลเพิ่ม<br>เบียนฯ) | ี <mark>ยนในภาคการศึกษ</mark><br>สำนักทะเบียนฯ<br>ด้วยตนเอง (กรณ์ไเ      | านี้<br>ม่มีชุดข้อมูลจากสำนักทะ                    |   |
| <del>ช่องด้านล่าง</del><br>O<br><b>วิชาที่ลงทะเบี</b><br>ชุดข้อมูลจาก<br>ชุดข้อมูลเพิ่ม<br>เบียนฯ)       | <mark>ยนในภาคการศึกษ</mark><br>สำนักทะเบียนฯ<br>ด้วยตนเอง (กรณ์ไเ        | านี้<br>ม่มีชุดข้อมูลจากสำนักทะ                    |   |
| ช่องด้านล่าง<br>O<br>วิชาที่ลงทะเบี<br>ชุดข้อมูลจาก<br>ชุดข้อมูลเพิ่ม<br>เบียนฯ)<br>กระบวนวิช            | ี <mark>ยนในภาคการศึกษ</mark><br>สำนักทะเบียนฯ<br>ด้วยตนเอง (กรณ์ไเ<br>า | านี้<br>ม่มีชุดข้อมูลจากสำนักกะ<br>                |   |
| ช่องด้านล่าง<br>0<br>วิชาที่ลงทะเบี<br>ชุดข้อมูลจาก<br>ชุดข้อมูลเพิ่ม<br>เบียนฯ)<br>กระบวนวิช            | ี <mark>ยนในภาคการศึกษ</mark><br>สำนักทะเบียนฯ<br>ด้วยตนเอง (กรณ์ไเ<br>า | านี้<br>ม่มีชุดข้อมูลจากสำนักทะ<br>ตอน<br>อ.ผู้สอน |   |
| ช่องด้านล่าง<br>0<br>วิชาที่ลงทะเบี<br>ชุดข้อมูลจาก<br>ชุดข้อมูลเพิ่ม<br>เบียนฯ)<br>กระบวนวิช            | ี <mark>ยนในภาคการศึกษ</mark><br>สำนักทะเบียนฯ<br>ด้วยตนเอง (กรณ์ไเ<br>า | านี้<br>ม่มีชุดข้อมูลจากสำนักทะ<br>ตอน<br>อ.ผู้สอน |   |

7.5 เพิ่มกระบวนวิชา (เพิ่มด้วยตนเอง กรณีที่ไม่มีชุดข้อมูลจากสำนักทะเบียน)

| ชุดข้อมูลเพิ่มด้วยตนเอง (กรณีไม่มีชุดข้อมูลจากสำนักทะ<br>เบียนฯ) |
|------------------------------------------------------------------|
| กระบวนวิชา ตอน                                                   |
| เพิ่มวิชาใหม่                                                    |
| ໄຟລ໌ແແບ(ຄ້ານີ)<br>Choose File no file selected                   |
| อัพโหลดไฟล์ขึ้นระบบ                                              |
|                                                                  |

7.6 แนบไฟล์เอกสารที่เกี่ยวข้อง (ถ้ามี)

| Choose File | no file selected |  |
|-------------|------------------|--|
| อัพโหลดไฟ   | ล์ขึ้นระบบ       |  |
|             |                  |  |

7.7 ตรวจสอบรายชื่ออาจารย์ที่ปรึกษา

| จึงเรียนมาเพื่อโปรดพิจารณา อนุมัติ |        |        |   |  |  |  |  |  |
|------------------------------------|--------|--------|---|--|--|--|--|--|
| ขอแสดงความนับถือ                   |        |        |   |  |  |  |  |  |
|                                    |        |        |   |  |  |  |  |  |
| 8 พฤษภาคม 2567 เวลา 13:54 น.       |        |        |   |  |  |  |  |  |
| อาจารย์ที่ปรึกษา                   |        |        | 0 |  |  |  |  |  |
|                                    | บันทึก | ยกเลิก |   |  |  |  |  |  |

หากกรอกข้อมูลครบถ้วน ให้คลิกที่ "บันทึก"

| จึงเรียนมาเพื่   | ่อโปรดพิจา | รณา อนุมัติ   |      |
|------------------|------------|---------------|------|
|                  | ขอแสดงเ    | าวามนับถือ    |      |
|                  |            |               |      |
| 8 w              | ฤษภาคม 2   | 567 เวลา 13:5 | 4 u. |
| อาจารย์ที่ปรึกษา |            | -             | ٥    |
|                  | บันทึก     | ยกเลิก        |      |

 เมื่อกดบันทึกแล้ว ระบบจะส่งการแจ้งเตือนให้อาจารย์ที่ปรึกษาทราบทาง E-mail (CMU Mail) และ Line (ถ้าลงทะเบียนใช้งาน Line notify) จากนั้นคำขอจะถูกส่งไปยัง "ขั้นตอนถัดไป" เมื่ออาจารย์ พิจารณา "อนุมัติ" คำขอแล้ว เพื่อให้เจ้าหน้าที่กดรับเรื่อง "เพื่อดำเนินการต่อ" หากต้องการติดตาม คำขอ ให้คลิกเลือกที่ "ติดตามคำขอ"

| $\sim$        | <b>ระบบคำขอทั่วไปออนไลน์</b><br>https://www.agro.cmu.ac.th | × |
|---------------|------------------------------------------------------------|---|
| 🖪 ระบบคำ      | ขอทั่วไปออนไลน์                                            |   |
| 4             |                                                            |   |
| 🕷 หน้าหลัก    |                                                            |   |
| 🖪 คำขอทั่วไป  | (ลาป่วย/ลากิจ)                                             | < |
| 🖪 คำขอหนังสี  | สือรับรอง                                                  | < |
| 🖪 คำขอทั่วไป  |                                                            | < |
| 🖉 ยื่นค่      | ้าขอ                                                       |   |
| 🔅 ຕົດຕ        | ามคำขอ                                                     |   |
| 🌲 ตั้งค่าการแ | จังเตือน                                                   | < |
| 🕩 ออกจากระเ   | υu                                                         |   |

10. เมื่อเจ้าหน้าที่ดำเนินการเรียบร้อยแล้ว ระบบจะขึ้นเป็นสีเขียวครบทั้ง 3 ขั้นตอน

# 11. นักศึกษาสามารถกดดาวน์โหลดเอกสารที่ทางคณะออกให้ เพื่อนำไปใช้เป็นหลักฐาน

| 😳 ติดตามคำขอทั่วไป                                                                               |                                         |                 |                     |                      |                     |                            |                         |                           |  |
|--------------------------------------------------------------------------------------------------|-----------------------------------------|-----------------|---------------------|----------------------|---------------------|----------------------------|-------------------------|---------------------------|--|
| <mark>คำแนะนำการใช้งาน</mark> :<br>- ใช้งานผ่านสมาร์ทโฟนในแนวนอนช่วยเพิ่มมุมมองในการดูรายละเอียด |                                         |                 |                     |                      |                     |                            |                         |                           |  |
|                                                                                                  |                                         |                 |                     |                      | ขั้นตอนการดำเนินงาน |                            |                         |                           |  |
| ลำดับ                                                                                            | รายการคำขอ                              | วันที่ขอ        | แกเข<br>/ยก<br>เลิก | แบบฟอร์ม<br>/ไฟล์แนบ | 1. นักศึกษา         | 2. เจ้าหน้าที่สาขา<br>วิชา | 3. อาจารย์<br>ที่ปรึกษา | 4. งานบริการการ<br>ศึกษาฯ |  |
| 1.                                                                                               | <mark>คำขอทั่วไป</mark><br>ขอดูคะแนนสอบ | 10 พ.ค. 67<br>② | <b>⊘</b><br>/ ≞     | ß                    | 0                   | 0                          | 0                       |                           |  |

ອ = ประวัติเอกสาร
 สี = แก้ไข

🛍 = ยกเลิก

๒ อากแก่
 ๒ อากแก่
 ๒ อากแก่
 ๒ อากแก่
 ๒ อากแก่
 ๒ อากแก่
 ๒ อากแก่
 ๒ อากแก่
 ๒ อากแก่
 ๒ อากแก่
 ๒ อากแก่
 ๒ อากแก่
 ๒ อากแก่
 ๒ อากแก่
 ๒ อากแก่
 ๒ อากแก่
 ๒ อากแก่
 ๒ อากแก่
 ๒ อากแก่
 ๒ อากแก่
 ๒ อากแก่
 ๒ อากแก่
 ๒ อากแก่
 ๒ อากแก่
 ๒ อากแก่
 ๒ อากแก่
 ๒ อากแก่
 ๒ อากแก่
 ๒ อากแก่
 ๒ อากแก่
 ๒ อากแก่
 ๒ อากแก่
 ๒ อากแก่
 ๒ อากแก่
 ๒ อากแก่
 ๒ อากแก่
 ๒ อากแก่
 ๒ อากแก่
 ๒ อากแก่
 ๒ อากแก่
 ๒ อากแก่
 ๒ อากแก่
 ๒ อากแก่
 ๒ อากแก่
 ๒ อากแก่
 ๒ อากแก่
 ๒ อากแก่
 ๒ อากแก่
 ๒ อากแก่
 ๒ อากแก่
 ๒ อากแก่
 ๒ อากแก่
 ๒ อากแก่
 ๒ อากแก่
 ๒ อากแก่
 ๒ อากแก่
 ๒ อากแก่
 ๒ อากแก่
 ๒ อากแก่
 ๒ อากแก่
 ๒ อากแก่
 ๒ อากแก่
 ๒ อากแก่
 ๒ อากแก่
 ๒ อากแก่
 ๒ อากแก่
 ๒ อากแก่
 ๒ อากแก่
 ๒ อากแก่
 ๒ อากแก่
 ๒ อากแก่
 ๒ อากแก่
 ๒ อากแก่
 ๒ อากแก่
 ๒ อากแก่
 ๒ อากแก่
 ๒ อากแก่
 ๒ อากแก่
 ๒ อากแก่
 ๒ อากแก่
 ๒ อากแก่
 ๒ อากแก่
 ๒ อากแก่
 ๒ อากแก่
 ๒ อากแก่
 ๒ อากแก่
 ๒ อากแก่
 ๒ อากแก่
 ๒ อากแก่
 ๒ อากแก่
 ๒ อากแก่
 ๒ อากแก่
 ๒ อากแก<